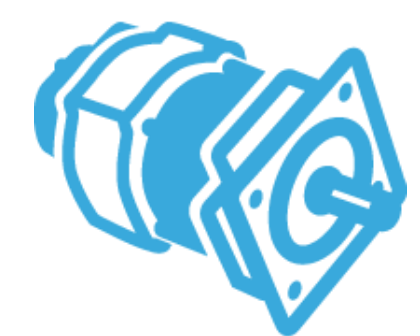

# ST Motor Control FOC library API & STM32CubeMX

**STSPIN** 

**STM**32

Lab 5: Using Motor Control library API's

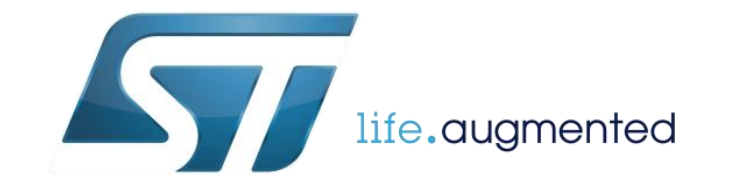

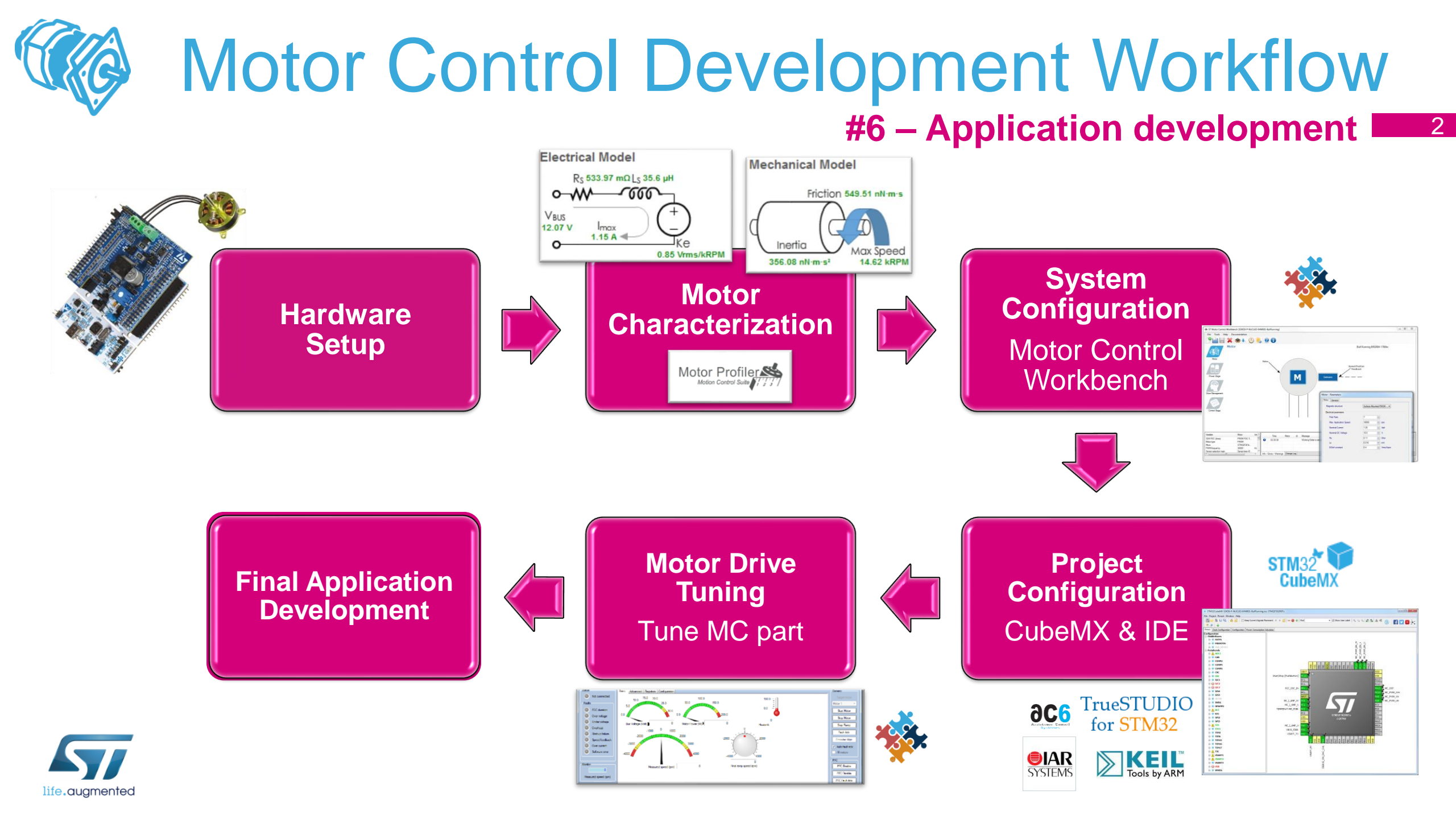

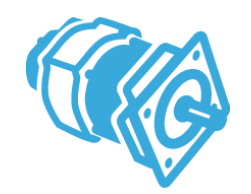

LAB 5 tasks

- SDK5.x Firmware Architecture
- API Application Programming Interface
- How to build an user project & firmware?
- Start / Stop motor by API

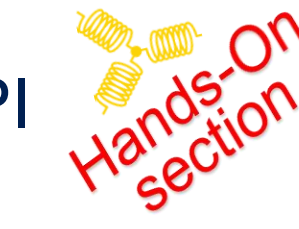

Speed control by API

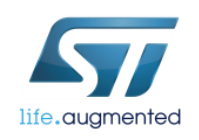

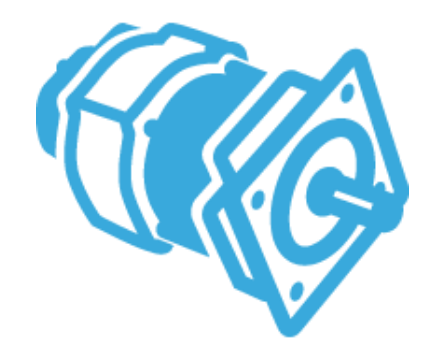

## SDK5.x Firmware Architecture

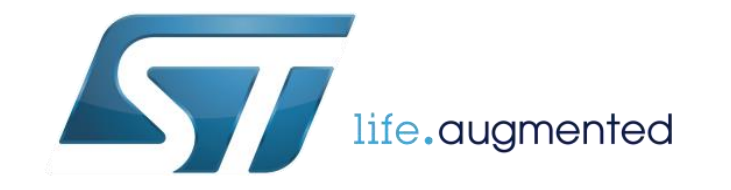

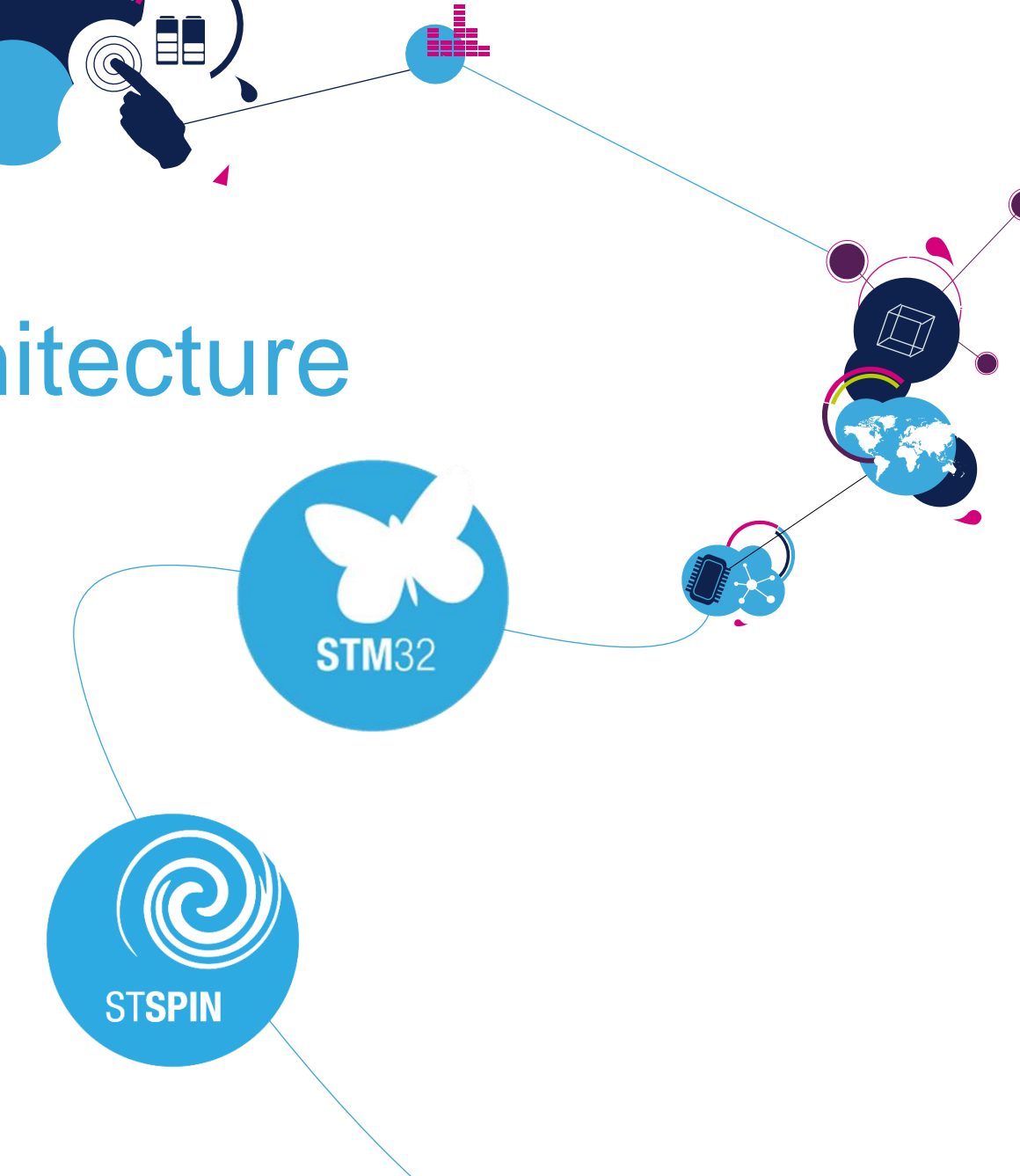

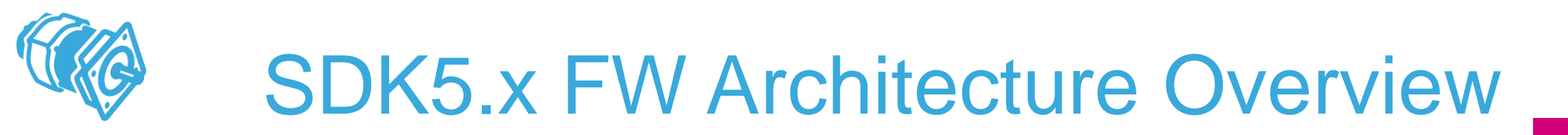

• Motor control firmware is organized into 3 parts:

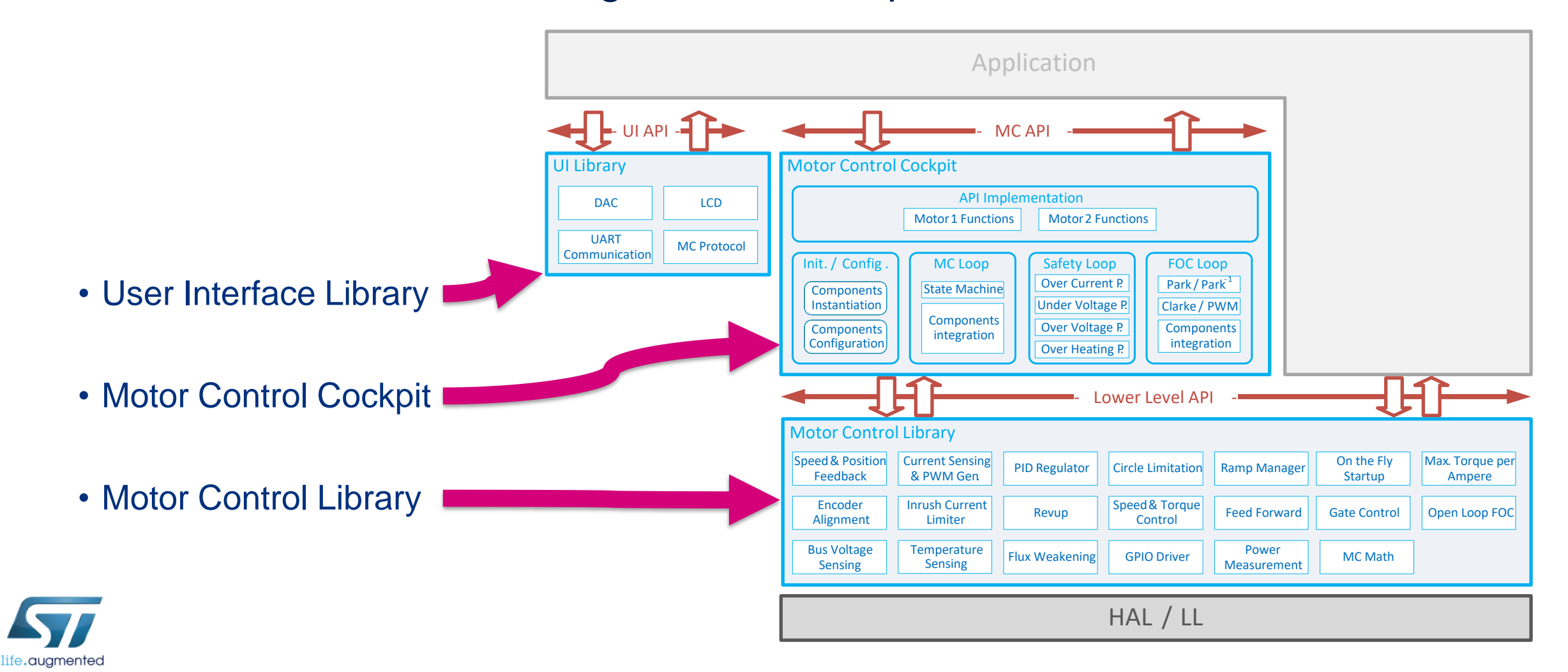

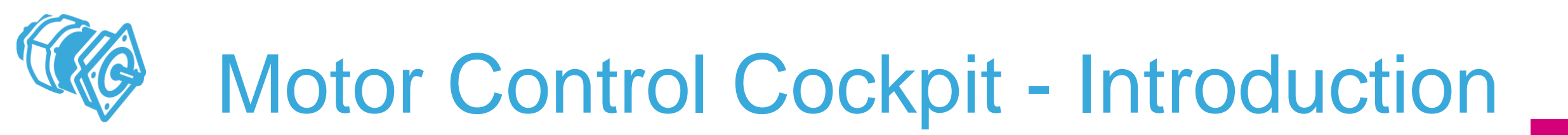

• MC Cockpit is made of three parts

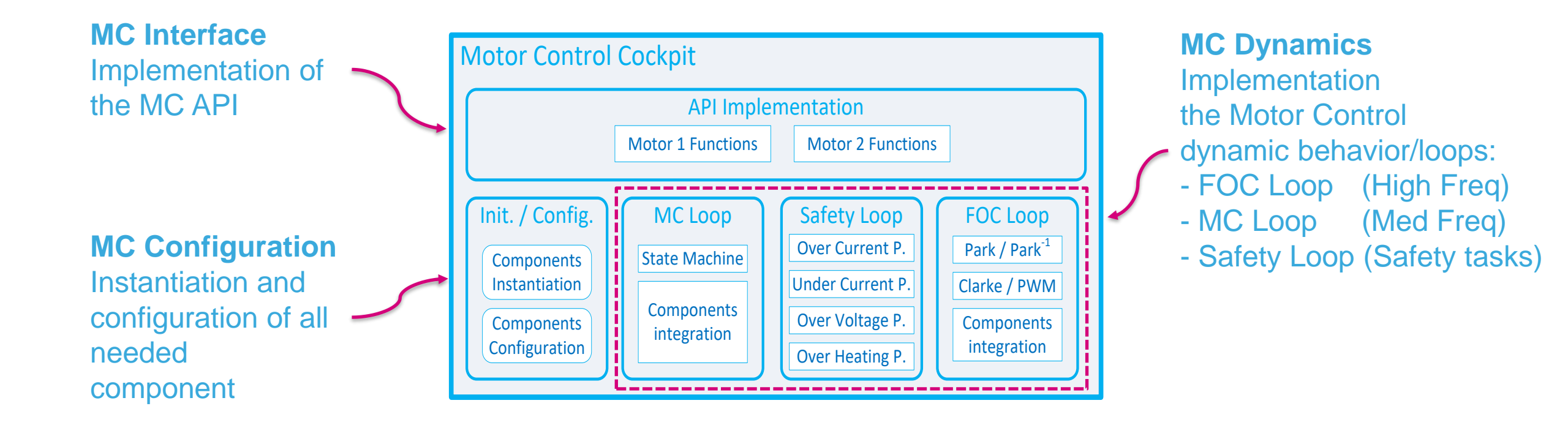

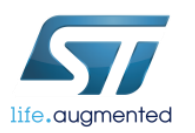

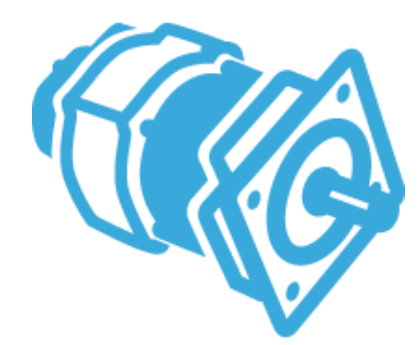

# Application Programming Interface

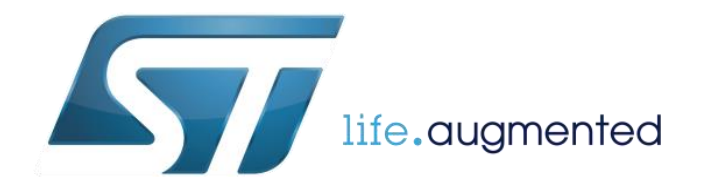

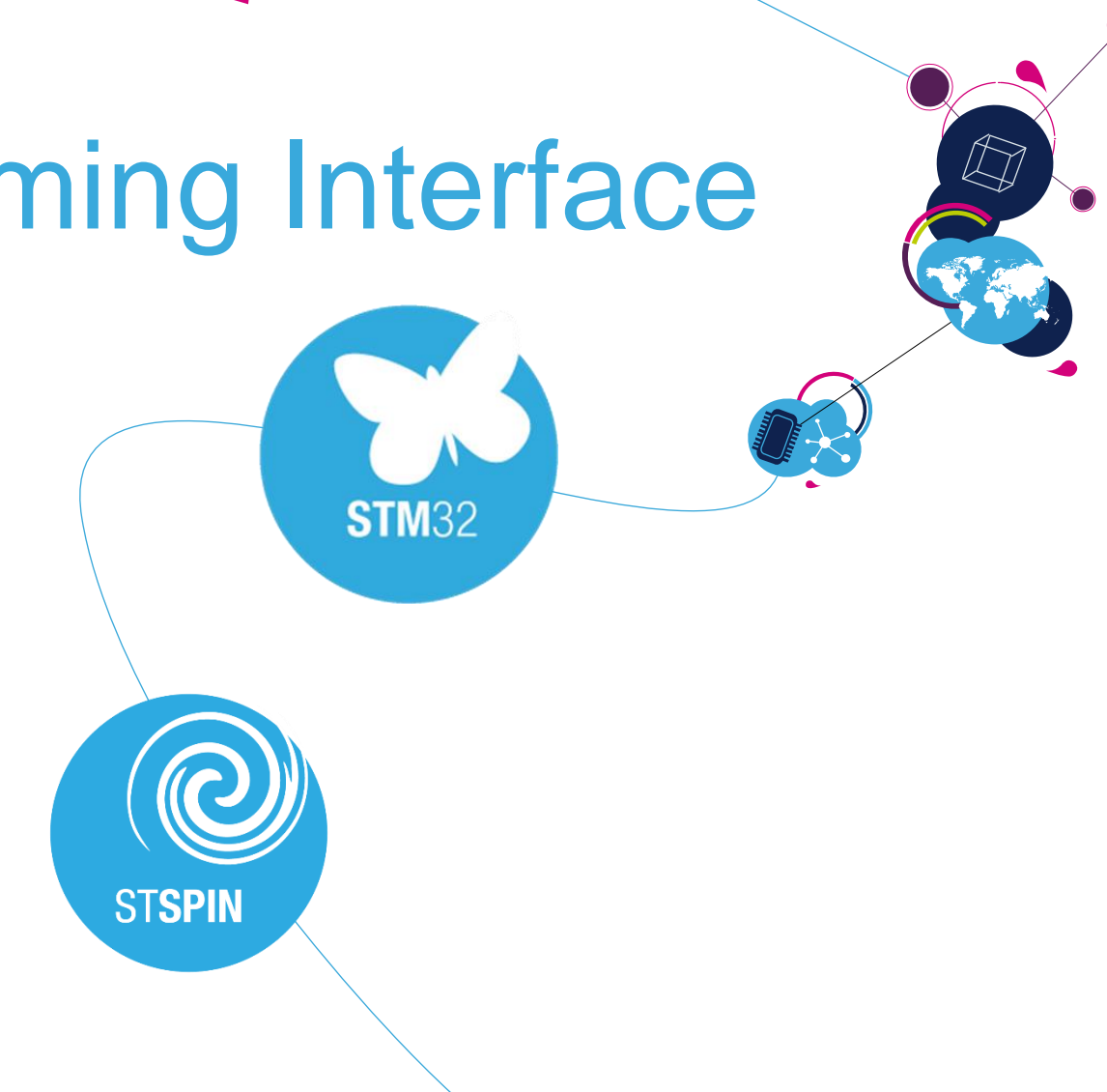

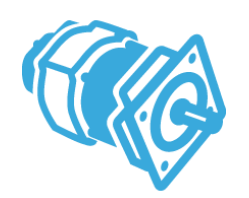

## **API - Application Programming Interface**

What is an API?

- An Application Programming Interface (API) specifies how software components should interact with each other.
- It provide a consistent, programmatic method for accessing a resource.
- It is a structured way of exposing functionalities.
- Unlike an user interface the API is a macchine to macchine interface. It allows developers to access the functionality of the software through well-defined data structures.

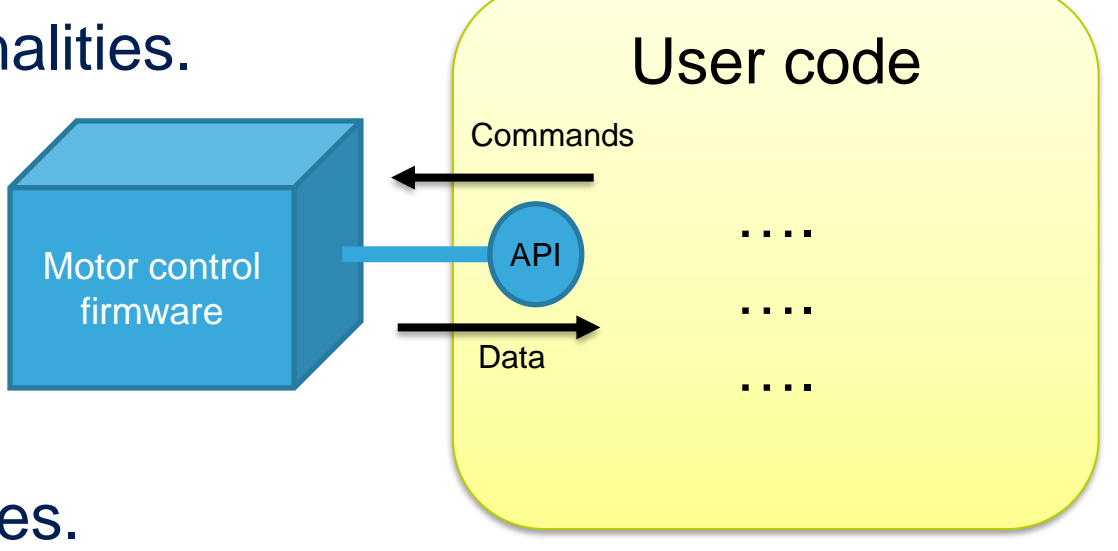

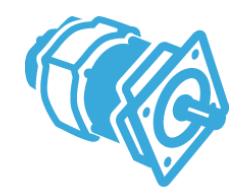

# Motor Control (MC) API

- The MC API is the entry point to build user application
- It is split in two sections:
  - MC Interface is a set of basic functions that allows to build an user application.
  - MC Tuning contains full set of functions that can be used to interact with the motor control objects.

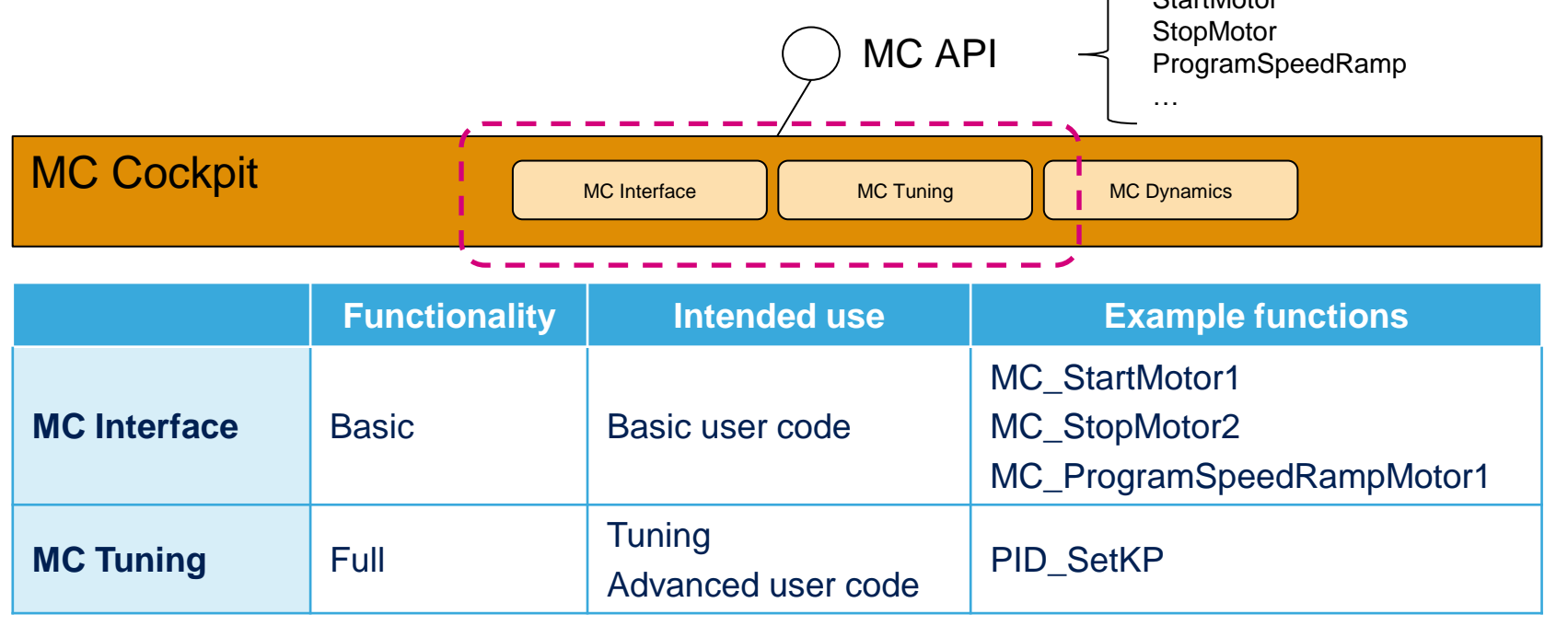

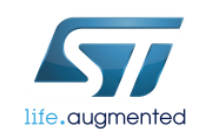

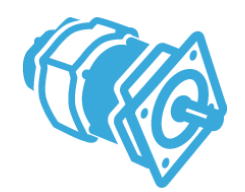

## MC Interface

- MC Interface contains 2 types of commands
  - **Buffered** don't become active as soon as it is called but it will be executed when the state machine reach the RUN state.
  - **Not buffered** is executed instantaneously if the state macchine is in the proper state otherwise it is discarted.

|                       | Behavior                                                                                                   | Example functions                                                                       |
|-----------------------|----------------------------------------------------------------------------------------------------|-----------------------------------------------------------------------------------------|
| Buffered<br>commands  | Command is buffered and executed when the state macchine reach the RUN state.                              | MC_ProgramSpeedRampMotor1<br>MC_ProgramTorqueRampMotor2<br>MC_SetCurrentReferenceMotor1 |
| Not buffered commands | Command is executed instantaneously if the state machine is in the proper state otherwise it is discarded. | MC_StartMotor2<br>MC_StopMotor1<br>MC_AcknowledgeFaultMotor1                            |

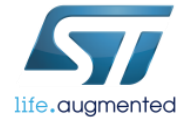

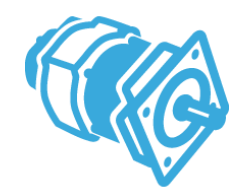

## MC Interface functions

• All functions of the MC interface can be called by their self explaining names without passing the pointer to a data structure.

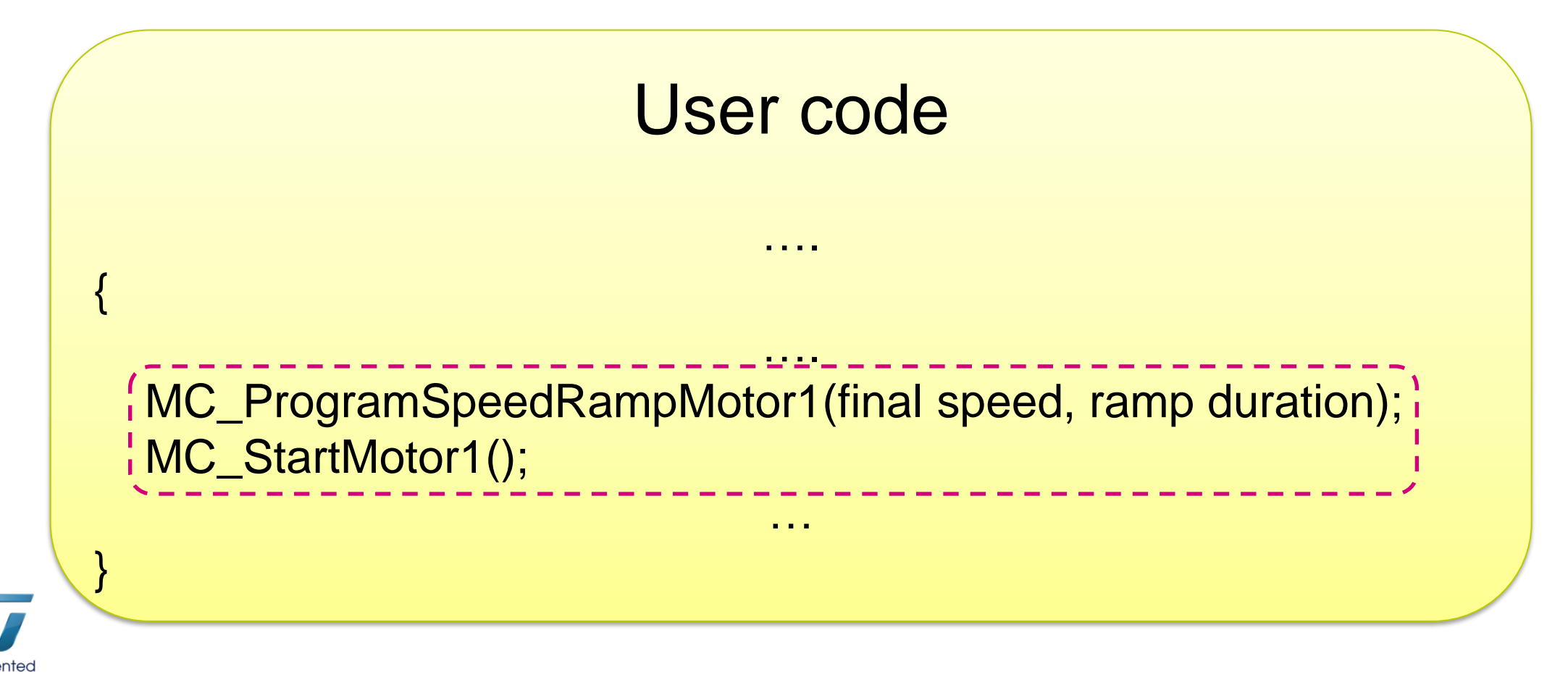

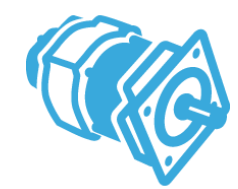

# MC Tuning functions

- MC tuning commands has to has at least one input parameter
- First input parameter is a pointer to item from MC Tuning list
- The called function will use data linked by this pointer
- The MC Tuning list in "mc\_config.h" has to be included
  - The MC Tuning list you can find in the header file "mc\_config.h" or also in the documentation

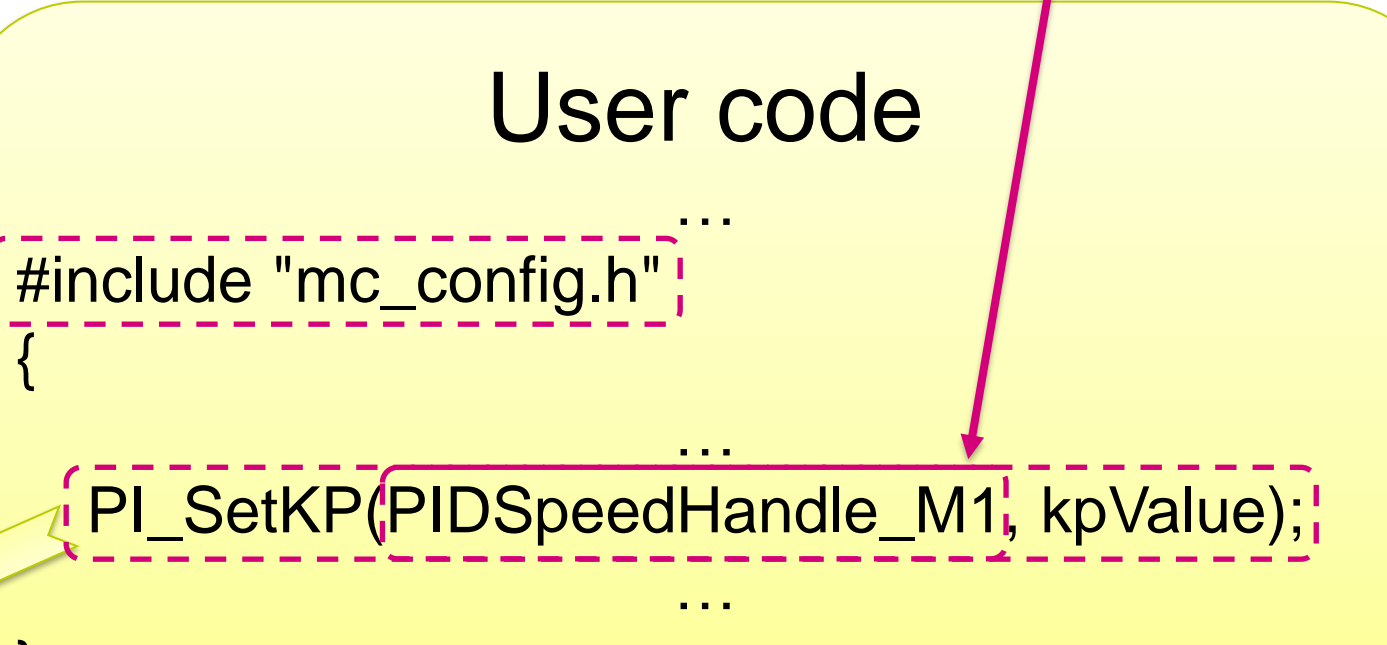

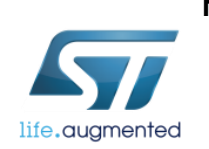

M1 means motor 1

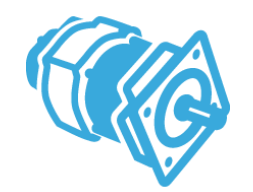

# SDK C - variables formats

- Speed variables formats
  - Two formats are utilized in the firmware library:
    - 0.1Hz, this is the format utilized by speed PID and by the user interface layer. For example what value we have to use for speed ramp: after 1s run on 600 rpm.
       600 rpm [round per minute] → 600 / 60 [round per second] → 10 [rps]
       10 [rps] → 10 [Hz]
       10 [Hz] \* 10 → 100 [0.1Hz → ... per ten seconds]
       MC\_ProgramSpeedRampMotor1(100, 1000); //1000 ms → 1 s

Digit Per PWM (dpp), it expresses the angle variation (s16) in a PWM period. This format can be directly accumulated for getting the rotor angular position

$$F_{dpp} = F_{0.1Hz} \frac{65536}{10 \cdot F_{PWM(Hz)}}$$

• Current / Torque units implementation (Current  $* 2^{16} * R_{shunt} * Gain$ ) /  $V_{dd\_micro} = Torque_{Final}$ 

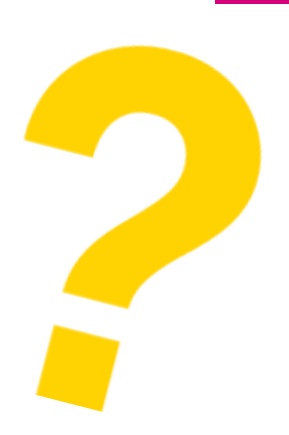

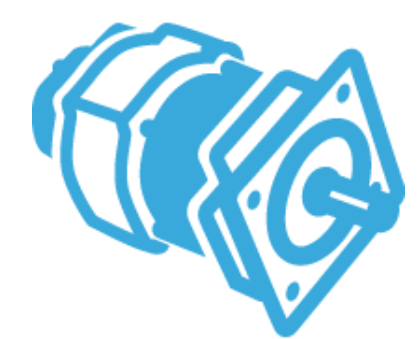

# How to build an user project & firmware?

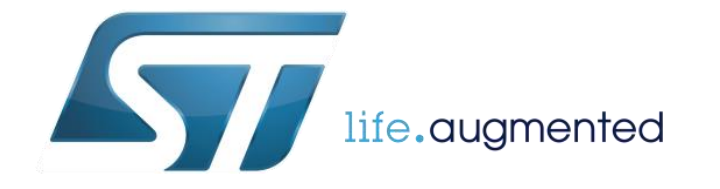

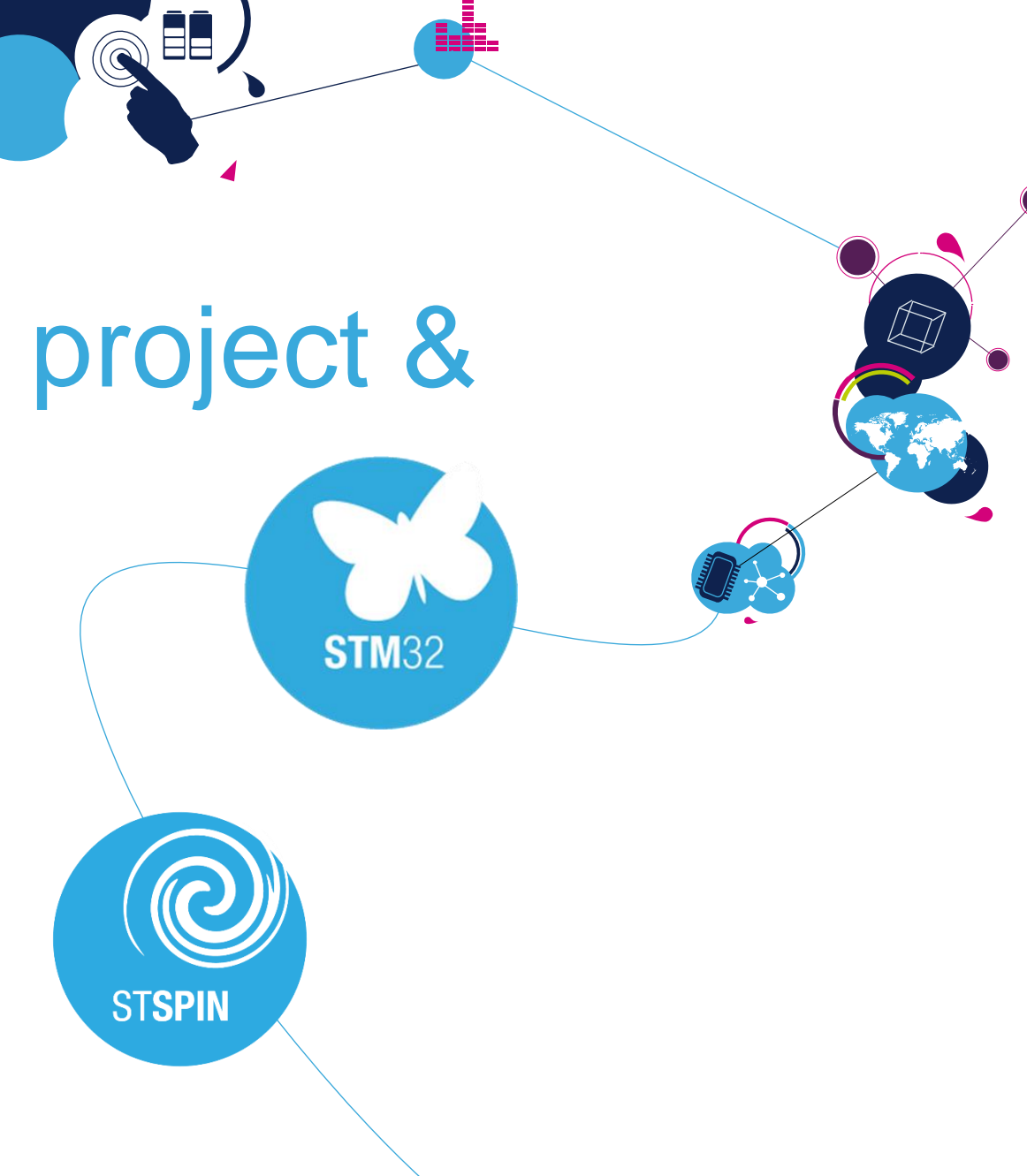

# How to write down an user code?

- The best place for customer code is in the **Infinite loop** inside **main** function
- An **initialization** code of added periphery have to be placed before Infinite loop
  - To the section /\* USER CODE BEGIN 2 \*/
  - Or after definition of /\* USER CODE BEGIN WHILE \*/
- Functional code have to be located inside the Infinite loop
  - To the section /\* USER CODE BEGIN WHILE \*/ after the row with while (1)

• Or to the section /\* USER CODE BEGIN 3 \*/

| -      |                                             |  |  |
|--------|---------------------------------------------|--|--|
| .c mai | .c main.c ⊠                                 |  |  |
| 117    |                                             |  |  |
| 118    | /* USER CODE END SysInit */                 |  |  |
| 119    |                                             |  |  |
| 120    | /* Initialize all configured peripherals */ |  |  |
| 121    | MX_GPIO_Init();                             |  |  |
| 122    | MX_ADC1_Init();                             |  |  |
| 123    | <pre>MX_DAC_Init();</pre>                   |  |  |
| 124    | <pre>MX_TIM1_Init();</pre>                  |  |  |
| 125    | <pre>MX_USART2_UART_Init();</pre>           |  |  |
| 126    | <pre>MX_MotorControl_Init();</pre>          |  |  |
| 127    |                                             |  |  |
| 128    | <pre>/* Initialize interrupts */</pre>      |  |  |
| 129    | <pre>MX_NVIC_Init():</pre>                  |  |  |
| 130    | /* USER CODE BEGIN 2 */                     |  |  |
| 131    |                                             |  |  |
| 132    | /* USER CODE END 2 */                       |  |  |
| 133    |                                             |  |  |
| 134    | /* Infinite loop */                         |  |  |
| 135    | /* USER CODE BEGIN WHILE */                 |  |  |
| 136    | while (1)                                   |  |  |
| 137    | _{                                          |  |  |
| 138    |                                             |  |  |
| 139    | /* USER CODE END WHILE */                   |  |  |
| 140    |                                             |  |  |
| 141    | /* USER CODE BEGIN 3 */                     |  |  |
| 142    |                                             |  |  |
| 143    |                                             |  |  |
| 144    | /* USER CODE END 3 */                       |  |  |
| 145    |                                             |  |  |

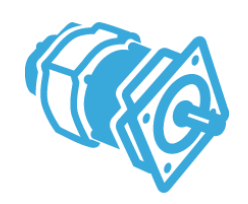

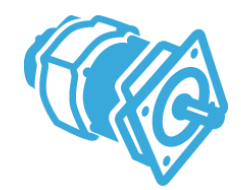

## **User Code Sections**

- User Code sections have been placed where they were thought to be useful.
- At the beginning and end of such all user section are /\* USER CODE BEGIN XXX \*/ and /\* USER CODE END XXX \*/
- Applications developers can place the code they want in these sections.
- STM32CubeMx guarantees that this code is kept across regenerations.

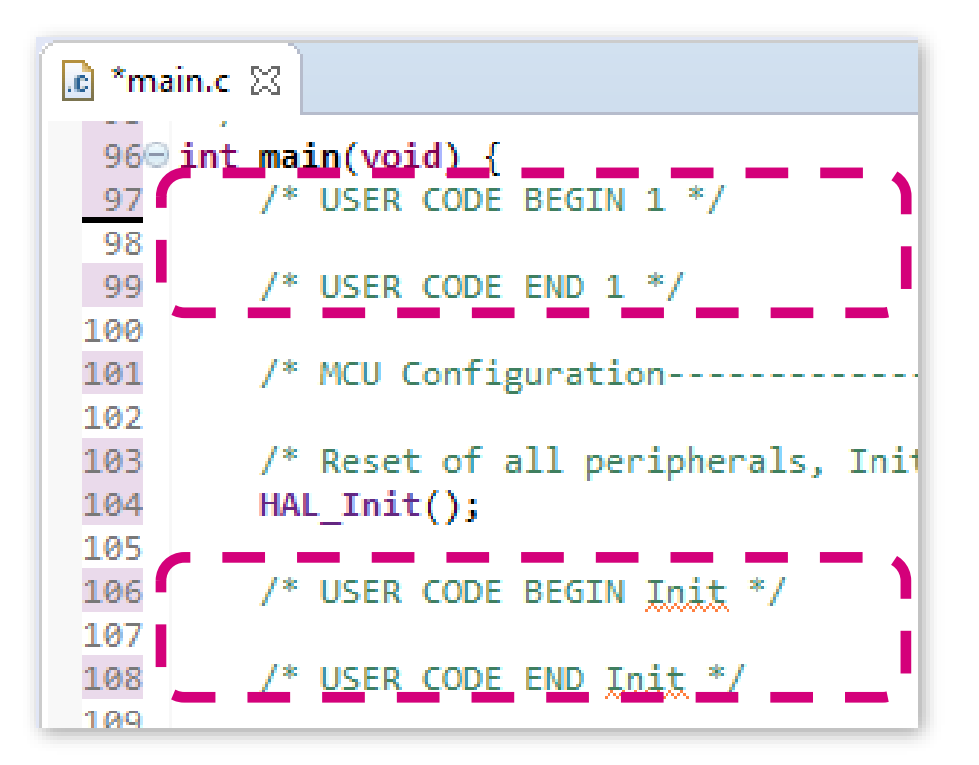

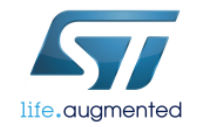

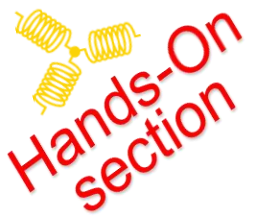

## Start / Stop – motor control by API

The tasks:

Use your project & MC Workbench setting for Nucleo F303RE & IHM16 & GimBal motor

#### Make sequence code with will do following steps:

- Start the motor with start-up ramp up to 700 rpm during 3 seconds
- Stay on speed 700 rpm 5 second, then stop motor
- Wait 2 second, then start motor with previous start-up ramp, but to the opposite direction!
- Stay on speed 700 rpm 5 second, then stop motor
- Wait 2 second, than repeat all previous points again and again ...

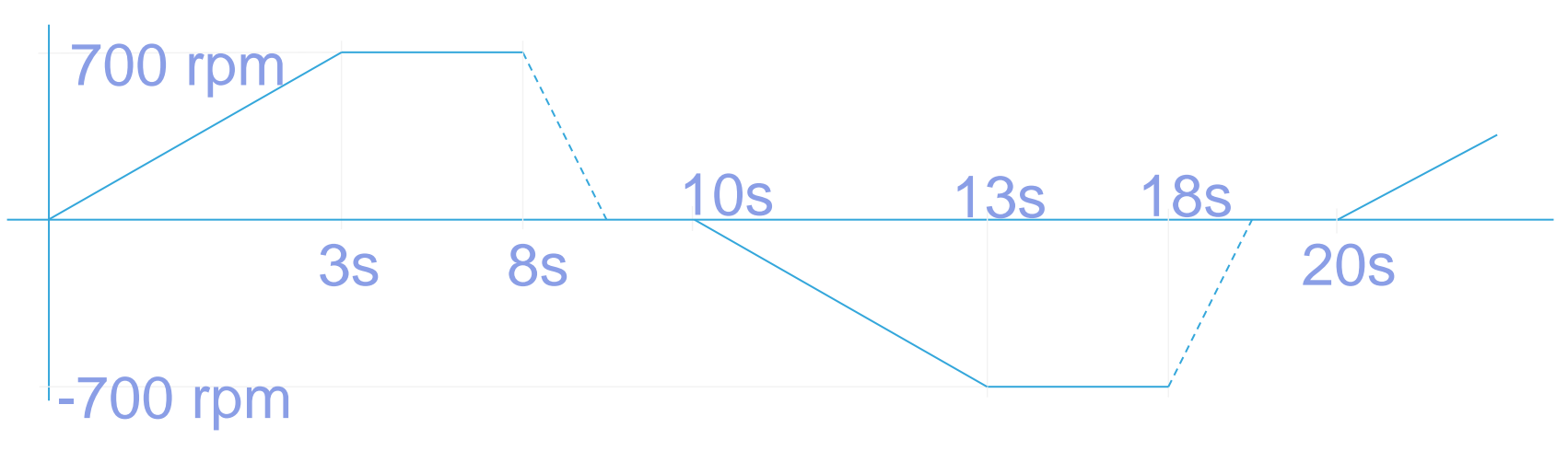

![](_page_16_Picture_11.jpeg)

![](_page_17_Picture_0.jpeg)

## ST TRUEStudio hint

#### If you need show Template Proposals you have to use Ctrl+Space

![](_page_17_Picture_3.jpeg)

![](_page_17_Figure_4.jpeg)

![](_page_17_Picture_5.jpeg)

# Start / Stop – motor control by API

- Open TrueSTUDIO project WorkShop01 and main.c file.
- Find the Infinite loop inside the main function.
- Type the function for speed ramp and for start motor:

// hFinalSpeed is mechanical rotor speed reference at the end of the speed ramp
// it is expressed in tenths of HZ. (The rpm value has to be divided by 6)

void MC\_ProgramSpeedRampMotor1(int16\_t hFinalSpeed, uint16\_t hDurationms); bool MC\_StartMotor1(void);

#### • Use HAL function for waiting till 5<sup>th</sup> second then stop motor:

HAL\_Delay(8000); MC\_StopMotor1(); HAL\_Delay(2000);

; //delay contains the start-up time and 5 second run → 8000 ms
 ;

#### • Write down four similar lines for the reverse direction.

Reverse direction?

life.auamented

➔ Speed is with minus signature

Time to work (10mins) on the example. Let's go!

![](_page_18_Figure_13.jpeg)

![](_page_18_Picture_14.jpeg)

![](_page_19_Picture_0.jpeg)

## **Finalized examples**

- You had not enough time, you have lost somewhere... ☺
- Don't worries! We have prepared for you finalized examples! ③
- Open Workshop folder ...\Documents\MCWorkshop18Q3\Examples
- Find package file LAB.zip
- Use right button on mouse
- Select "Extract here"

Password is ...

![](_page_19_Picture_9.jpeg)

- -

X

![](_page_20_Picture_0.jpeg)

## How open finalized examples in ST TrueSTUDIO

Open Atollic TrueSTUDIO

![](_page_20_Picture_3.jpeg)

- Select Workspace
- C:\Users\User Name\Documents\MCWorkshop18Q3\HandsOn
- Click on OK

![](_page_20_Picture_7.jpeg)

21

![](_page_20_Picture_8.jpeg)

![](_page_21_Picture_0.jpeg)

life.auamentec

## How open finalized examples in ST TrueSTUDIO

- Click on File and Import
- Select General, Existing Projects into Workspace and Next

| Conta non anti-staform on anti-staform file on disertant |   |
|----------------------------------------------------------|---|
| Create new projects from an archive file or directory.   |   |
| Select an import wizard:                                 |   |
| type filter text                                         |   |
| a 🗁 General                                              |   |
| Archive File     Evisting Projects into Workspace        | = |
| File System                                              |   |
| Preferences                                              |   |
| Projects from Folder or Archive                          |   |
|                                                          | - |
|                                                          |   |
|                                                          |   |
|                                                          |   |

![](_page_21_Picture_5.jpeg)

![](_page_22_Picture_0.jpeg)

• Select root directory:

C:\Users\User Name\Documents\MCWorkshop18Q3\Examples

- You should see three examples
- Click on Finish

| a Import                                                                                          |                                                                                                    |                                |
|---------------------------------------------------------------------------------------------------|----------------------------------------------------------------------------------------------------|--------------------------------|
| Import Projects Select a directory to search for existing Eclipse projects.                       |                                                                                                    |                                |
| <ul> <li>Select roo<u>t</u> directory:</li> <li>Select <u>a</u>rchive file:</li> </ul>            | C:\Users\User Name\Documents\MCWorkshop18Q3\Examples                                                                                                    | B <u>r</u> owse                |
| Projects:<br>Hardware_test (C<br>LAB (C:\Users\ U<br>LAB3 (C:\Users\ I                            | :\Users\ User Name \Documents\MCWorkshop18Q3\Examples\01_Ha<br>ser Name \Documents\MCWorkshop18Q3\Examples\03_LAB_5_and_6<br>User Name \Documents\MCWorkshop18Q3\Examples\02_LAB3\True5 | Select All                     |
| © Searc <u>h</u> for nested pro<br><u>C</u> opy projects into w<br><u>Hi</u> de projects that alr | ojects<br>orkspace<br>eady exist in the workspace                                                                                                    |                                |
| Working sets Add projec <u>t</u> to work Working sets:                                            | ing sets (                                                                                                    | Ne <u>w</u><br>S <u>e</u> lect |
| ?                                                                                                 | < <u>B</u> ack Next > Einish                                                                                                    | Cancel                         |

![](_page_22_Picture_6.jpeg)

![](_page_23_Picture_0.jpeg)

## How use finalized examples in ST TrueSTUDIO

• After import you should see three Project

🔑 I AB

- Open LAB Project
- Click on Application, User and main.c

![](_page_23_Figure_5.jpeg)

![](_page_23_Picture_6.jpeg)

| a HandsOn - C/C++ - Atollic TrueSTUDIO for STM3                                                                                                    |
|----------------------------------------------------------------------------------------------------|
| <u>File Edit Source Refactor View Navigate S</u>                                                                                                    |
| C 🖬 📽 🖸 🖾 🗊 🔚 🕼 🔦 🗞 🐔                                                                                                    |
| Project Explorer ☆       ▷     Project Explorer ☆       ▷     ▷       ▷     ▷       ▷     ▷       □     ▷       □     ▷       □     ▷       □     ▷       □     ▷       □     ▷       □     ▷       □     ▷       □     ▷       □     ▷       □     □       □     □       □     □       □     □       □     □       □     □       □     □       □     □       □     □       □     □       □     □       □     □       □     □       □     □       □     □       □     □       □     □       □     □       □     □       □     □       □     □       □     □       □     □       □     □       □     □       □     □       □     □       □     □       □     □       □     □       □ |

| 💼 ma | in.c 🕱                            |
|------|-----------------------------------|
| 540  | /* USER CODE BEGIN Includes */    |
| 55   | //#define LAB5_A                  |
| 56   | #define LAB5_B                    |
| 57   | //#define LAB6                    |
| 58   | /                                 |
| 59   | <pre>#ifdef LAB5_B</pre>          |
| 60   | <pre>#include "mc_config.h"</pre> |
| 61   | #endif                            |
| 62   | /* USER CODE END Includes */      |
| C 2  |                                   |

![](_page_24_Figure_0.jpeg)

## How use finalized examples in ST TrueSTUDIO

0-

25

| 🚺 ma      | in.c 🕱                                             | 700 rpm 55 25                                                     |
|-----------|----------------------------------------------------|-------------------------------------------------------------------|
| 139       | /* Infinite loop */                                | <u>\ 10s 13s 18s</u>                                              |
| 140       | /* USER CODE BEGIN WHILE */                        | 3s 8s / 20s                                                       |
| 141       | while (1)                                          | -700 rpm 2s / 2s                                                  |
| 142       | {                                                  |                                                                   |
| 143       | #ifdef LAB5 A                                      |                                                                   |
| 144       | MC ProgramSpeedRampMotor1(700/6,3000);             |                                                                   |
| 145       | <pre>MC StartMotor1();</pre>                       |                                                                   |
| 146       | HAL Delay(8000);                                   |                                                                   |
| 147       | MC_StopMotor1();                                   |                                                                   |
| 148       | HAL_Delay(2000);                                   |                                                                   |
| 149       |                                                    |                                                                   |
| 150       | <pre>MC_ProgramSpeedRampMotor1(-700/6,3000);</pre> | • ST TrueSTUDIO – Compile and load your MC application            |
| 151       | <pre>MC_StartMotor1();</pre>                       | of fracerobio comple and lead your me application                 |
| 152       | HAL_Delay(8000);                                   | Build 'Debug' for project                                         |
| 153       | <pre>MC_StopMotor1();</pre>                        | Click on the icon " <b>Build</b> "   🔨 or press the keys "Ctrl+B" |
| 154       | HAL_Delay(2000);                                   | <b>Ş</b>                                                          |
| 155       | #endif                                             | <ul> <li>Click on the icon "Debug"  </li></ul>                    |
|           |                                                    | Terminate (Ctrl+F2)                                               |
| augmented |                                                    | Close the Debug to start your MC Application                      |

![](_page_25_Picture_0.jpeg)

life.auamentec

### LAB5 - Start / Stop – motor control by API – time overview

![](_page_25_Figure_2.jpeg)

![](_page_25_Picture_3.jpeg)

- 1. Calling of functions SpeedRamp and StartMotor
- 2. Start-up step 1 alignment  $\rightarrow$  zero speed
- 3. Start-up ramp switching from open to close loop is over speed threshold 350rpm
- 4. Applied SpeedRamp 700rpm is reached during 3 seconds
- 5. Reached 700 and keeping in stable speed
- 6. Calling StopMotor and wait 2 seconds

![](_page_26_Picture_0.jpeg)

## Next task

- You will have time to do next task.
- Close the finalized examples
  - Select "LAB"
  - Use right button on mouse
  - Select "Close Project"
  - Open WorkShop01
- Please follow the instructions.
- Do not worry if you will lose somewhere. 🛞
- You know, you can use prepared finalized examples.

![](_page_26_Figure_11.jpeg)

 $( \cdot )$ 

![](_page_26_Picture_12.jpeg)

## Speed control motor by API

Adapt previous example to swap between two speed values 700 rpm and 1400 rpm depending on temperature

- Read Power Board temperature
  - NTC sensor is located next to green motor connector
     Use function NTC\_GetAvTemp\_C

- Compare measured temperature
  - If (> 29°C) then spin slower (700 rpm)
  - else spin faster (1400 rpm)

![](_page_27_Picture_7.jpeg)

![](_page_27_Picture_8.jpeg)

![](_page_28_Picture_0.jpeg)

## Speed control motor by API

.c

1

- Time to work (10mins) on the example.
- Use previous example with ramps
- You have to get the pointer of MC Tuning list.
  - #include "mc\_config.h" //write it before Infinite loop
- Add temperature reading and compare result with 29°C

Use finction NTC\_GetAvTemp\_C and structure from "mc\_config.h"

// write the if condition before rows with the speed ramp

else // If not then use faster speed 1400 rpm { // write down the second case with faster speed MC\_ProgramSpeedRampMotor1(1400/6, 3000);

![](_page_28_Picture_11.jpeg)

| mai  | n.c 🛛 |                                                                |
|------|-------|----------------------------------------------------------------|
| 39   | /*    | Infinite loop */                                               |
| 40   | /*    | USER CODE BEGIN WHILE */                                       |
| 41   | whi   | le (1)                                                         |
| 42   | {     |                                                                |
| 43   | #ifde | f LAB5 B                                                       |
| 44   |       | -                                                              |
| 45   |       | <pre>if (NTC_GetAvTemp_C(&amp;TempSensorParamsM1)&gt;29)</pre> |
| 46   |       | {                                                              |
| 47   |       | <pre>MC_ProgramSpeedRampMotor1(700/6,3000);</pre>              |
| 48   |       | }                                                              |
| 49   |       | else                                                           |
| 50   |       | {                                                              |
| 51   |       | <pre>MC_ProgramSpeedRampMotor1(1400/6,3000);</pre>             |
| 52   |       | }                                                              |
| 53   |       | <pre>MC_StartMotor1();</pre>                                   |
| 54   |       | HAL_Delay(8000);                                               |
| 55   |       | <pre>MC_StopMotor1();</pre>                                    |
| 56   |       | HAL_Delay(2000);                                               |
| 57   |       | <pre>if (NTC_GetAvTemp_C(&amp;TempSensorParamsM1)&gt;29)</pre> |
| 58   |       | {                                                              |
| 59   |       | <pre>MC_ProgramSpeedRampMotor1(-700/6,3000);</pre>             |
| c 0. |       |                                                                |

![](_page_28_Picture_13.jpeg)

![](_page_29_Figure_0.jpeg)

![](_page_29_Figure_1.jpeg)

![](_page_30_Picture_0.jpeg)

![](_page_30_Picture_1.jpeg)

# Integration of additional IP's into your Motor Control project using STM32CubeMX

Setup additional pins and hardware elements by STM32CubeMX

Blue USER button

![](_page_30_Picture_5.jpeg)

![](_page_30_Picture_6.jpeg)

![](_page_31_Picture_0.jpeg)

## New HW setup in STM32CubeMX

- 1. Use the Blue **USER button** to **start** and to **stop** the motor
  - a) Find the connection of the blue USER button in the schematic
  - b) Disable the control of the blue USER button by the MC Library

![](_page_31_Picture_5.jpeg)

- c) Use the pin, select and set external interrupt function in STM32CubeMX
- d) Write down a code for handling the button and control the motor

![](_page_31_Picture_8.jpeg)

![](_page_32_Picture_0.jpeg)

## Find the I/O pins connection

## In the schematics of "NUCLEO-F303RE" board find the connections of

### Blue USER button → PC13

![](_page_32_Figure_4.jpeg)

![](_page_32_Picture_5.jpeg)

![](_page_33_Picture_0.jpeg)

# Setting in MC Workbench

- Open example project in WB for Nucleo F303RE & IHM16 & GimBal
- In User Interface unselect Start/Stop Button
- Save As "WorkShop02" to the HandsOn folder

![](_page_33_Picture_5.jpeg)

![](_page_33_Picture_6.jpeg)

![](_page_34_Picture_0.jpeg)

## Generate project from MC Workbench

### • Generate project to the HandsOn folder

• There are two buttons

#### • Generate

- It does not take into account modifications inside .ioc file
- Simply generate new .ioc from WB project

#### • Update

- It generate motor control part
- Rest of setting is reused from previous .ioc
- Have to be used after you have made additional setting by Cube MX

| Project generation                                                                                |                                       |
|---------------------------------------------------------------------------------------------------|---------------------------------------|
| Settings Generation                                                                               |                                       |
| STM32CubeMx                                                                                       |                                       |
| 4.25.1                                                                                            |                                       |
| Target Toolchain<br>ST TrueSTUDIO<br>HAL/LL Drivers Selection<br>HAL - Hardware Abstraction Layer | · · · · · · · · · · · · · · · · · · · |
|                                                                                                   | Generate                              |

![](_page_34_Picture_12.jpeg)

![](_page_35_Picture_0.jpeg)

# STM32CubeMX project

Open the generated Cube MX project

![](_page_35_Figure_3.jpeg)

36

- 1. Open the project folder C:\Users\User Name\Documents\MCWorkshop18Q3\HandsOn
- 2. Launch "STM32CubeMX" project initiated from MC Workbench using double click on .ioc file "WorkShop02.ioc"

![](_page_35_Picture_6.jpeg)

![](_page_35_Picture_7.jpeg)

![](_page_36_Figure_0.jpeg)

life.augmented

## Modify the pinout layout

- 1. Select "Pinout" tab
- 2. Select the PC13 and click
- 3. Select "GPIO\_EXTI13"
- 4. Use right mouse button and enter the pin label: "Start/Stop [PushButton]"

Comment will be skipped for macro definition

The forbidden characters in C will be replaced by "\_"

#define Start\_Stop\_Pin GPIO\_PIN\_13
 #define Start\_Stop\_GPIO\_Port GPIOC

![](_page_36_Figure_9.jpeg)

![](_page_37_Figure_0.jpeg)

life.auamented

# Modify the pinout setting of button

- We have to configure the external interrupt input usage of USER button
  - 1. Configure GPIO PC13 as EXTI
    - a) Select the "Configuration" tab
    - b) Click on the "GPIO" button
    - c) Select PC13 in the "GPIO" tab and set the GPIO mode to
       "External Interrupt Mode with Falling edge trigger detection"

![](_page_37_Figure_7.jpeg)

- 2. Set interrupt mode in NVIC
  - a) Click on the "NVIC" button
  - b) Enable the "EXTI line[15:10] interrupts" group in the "NVIC" tab and set Priority to 7

![](_page_37_Figure_11.jpeg)

Pinout Clock Configuration Configuration

System

DMA C

![](_page_38_Figure_0.jpeg)

## Generate the firmware

#### • STM32CubeMX – Generate the firmware

 Start STM32CubeMX generation from icon or use short-keys Ctrl+Shift+G

| Generating user source code |  |  |
|-----------------------------|--|--|
|                             |  |  |
|                             |  |  |

![](_page_38_Picture_5.jpeg)

![](_page_38_Picture_6.jpeg)

![](_page_38_Picture_7.jpeg)

![](_page_38_Picture_8.jpeg)

![](_page_39_Picture_0.jpeg)

## Push Button code

#### • Write down the code for the Button

 Use function for getting the status of motor 1
 MC\_GetSTMStateMotor1 and compere it with the state IDLE

#### • Code

```
if(GPIO_Pin == Start_Stop_Pin) {
  State_t MState = MC_GetSTMStateMotor1();
  if (MState == IDLE) {
    MC_ProgramSpeedRampMotor1(700/6,500);
    MC_StartMotor1(); }
```

}

else

![](_page_39_Picture_8.jpeg)

MC\_StopMotor1();

| .c mai | n.c 🛛                                                      |
|--------|------------------------------------------------------------|
| 599    | /* USER CODE BEGIN 4 */                                    |
| 6000   | <pre>void HAL_GPIO_EXTI_Callback(uint16_t GPIO_Pin){</pre> |
| 601    | #ifdef LAB6                                                |
| 602    | <pre>if(GPI0_Pin == Start_Stop_Pin)</pre>                  |
| 603    | {                                                          |
| 604    | <pre>State_t MState = MC_GetSTMStateMotor1();</pre>        |
| 605    | <pre>if (MState == IDLE)</pre>                             |
| 606    | {                                                          |
| 607    | <pre>MC_ProgramSpeedRampMotor1(700/6,500);</pre>           |
| 608    | <pre>MC_StartMotor1();</pre>                               |
| 609    | }                                                          |
| 610    | else                                                       |
| 611    | <pre>MC_StopMotor1();</pre>                                |
| 612    | }                                                          |
| 613    | #endif                                                     |
| 614    | }                                                          |
| 615    | /* USER CODE END 4 */                                      |

![](_page_40_Figure_0.jpeg)

![](_page_40_Figure_1.jpeg)